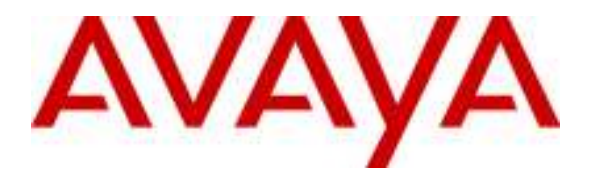

Avaya Solution & Interoperability Test Lab

# **Application Notes for Configuring Microsoft Office Communications Server 2007 R2 and Avaya IP Office PSTN Call Routing - Issue 1.0**

## Abstract

These Application Notes describe the procedures for configuring Microsoft Office Communications Server (OCS) 2007 R2 with Avaya IP Office. The Avaya infrastructure is used by OCS as a gateway for voice telephone calls to the Public Switched Telephone Network (PSTN). The steps described herein focus on how Microsoft Office Communicator 2007 R2 clients configured for Enterprise Voice mode can utilize the Avaya infrastructure to place and receive telephone calls to and from the PSTN.

## 1. Introduction

These Application Notes describe the procedures for configuring Microsoft Office Communications Server (OCS) 2007 R2 with Avaya IP Office. The Avaya infrastructure is used by OCS as a gateway for voice telephone calls to the Public Switched Telephone Network (PSTN). The steps described herein focus on how Microsoft Office Communicator 2007 R2 clients configured for Enterprise Voice mode can utilize the Avaya infrastructure to place and receive telephone calls to and from the PSTN.

Microsoft OCS is comprised of several component servers that, in some cases, may run collocated on the same physical Microsoft Windows server or, in other cases, require separate physical servers, depending on the desired capacity, topology, and security. Consult references [2] through [5] for further details on Microsoft OCS architecture and deployment options. Please consult reference [8] for important considerations for Enterprise Voice as it contains relevant information regarding 911 (US) or 999 (UK) emergency calls and emergency services.

# 2. Configuration

The sample configuration described throughout these Application Notes is shown in **Figure 1.** An ISDN/PRI trunk provides inbound and outbound voice call access to the PSTN. Avaya IP Office sends and receives SIP Invites to and from the Microsoft Mediation Server. The Microsoft Mediation Server converts call signaling between standard SIP and Microsoft signaling protocol (MTLS) when routing voice calls to and from Microsoft OCS. The Microsoft Mediation Server also converts call media between G.711 and a proprietary Microsoft codec. The Microsoft Office Communicator (MOC) clients are registered with Microsoft OCS via a front end server pool. The pool can consist of more than one server. However, in the tested configuration, the pool consisted of one front end server. The Microsoft OCS server and Mediation servers are supported by a Microsoft SQL 2005 database server, as well as another Microsoft Windows Server running Active Directory (AD), Domain Name System (DNS) server, and Certificate Authority (CA) roles.

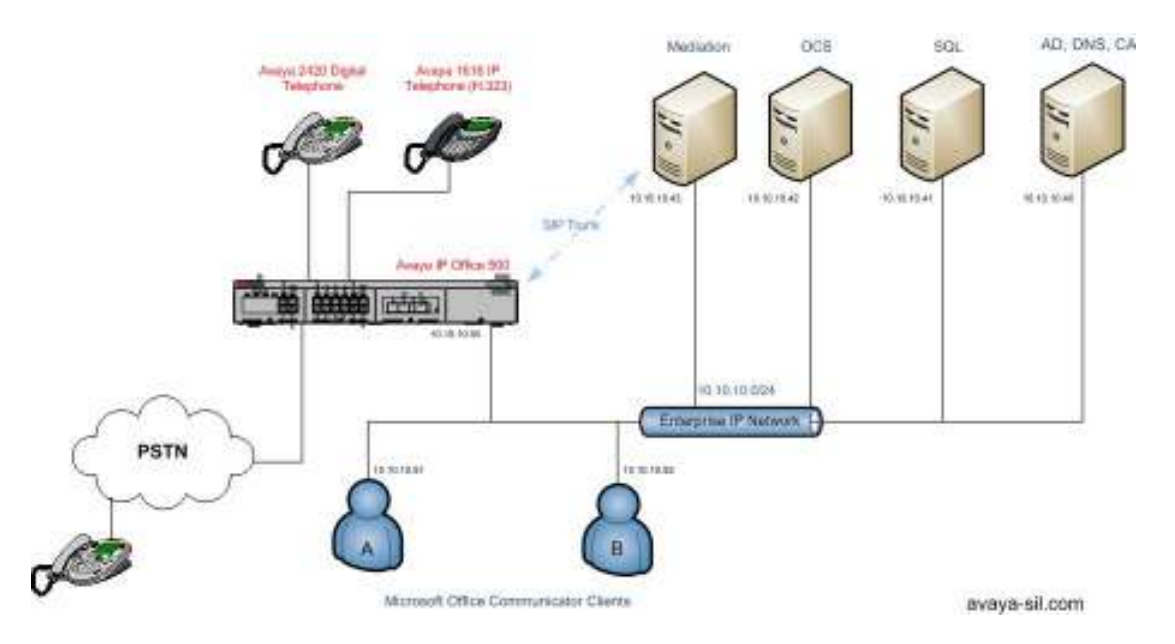

Figure 1: Network Configuration

These Application Notes describe one possible approach to configuring PSTN inbound and outbound call routing. The following user experience goals were considered in formulating the approach:

• An Enterprise Voice (EV) client should be able to call an E.164-formatted number. To address this, Microsoft OCS can be configured with one or more "normalization rules<sup>1</sup>" that match the dialed number. For example, a 7-digit dialed number can be converted into an E.164-formatted 11-digit number. On Avaya IP Office, Short Codes can be configured

<sup>&</sup>lt;sup>1</sup> Normalization rules define matching criteria for various number strings and translations for converting the strings into E.164-formatted numbers.

to delete digits as necessary of the called party numbers in order to obtain the number to be sent to the PSTN.

• An EV client should be able to call to the PSTN from the MOC client Recent Contacts list. Again, "normalization rules" also apply to incoming calling party numbers, thereby generating E.164 numbers in the Recent Contacts list.

The flow for an outbound call from an EV client is as follows. When an EV client dials a number, Microsoft OCS applies normalization rules to the dialed number. If there is a match, Microsoft OCS checks whether the called party number (now converted to E.164 format by the normalization rule) is assigned to another MOC user. If so, Microsoft OCS sends the call to the called user's MOC client. If not, Microsoft OCS looks up a call routing table for a match of the E.164-formatted called party number. If there is a match, Microsoft OCS routes the call to the Microsoft Mediation Server specified in the matching route. The Microsoft Mediation Server then routes the call to the configured next hop destination, which in the sample configuration, is IP Office. IP Office then routes the call to the PSTN.

For inbound calls from the PSTN, Avaya IP Office receives the incoming call. Based on the called party number, Avaya IP Office looks up the corresponding Short Code and routes the call to the Microsoft Mediation Server.

In the test scenario +35312078XXX E.164 phone numbers were mapped to IP Office extensions 8XXX. 7-digit phone numbers received from the ISDN/PRI E1 trunk or an IP Office extension dial pad matching pattern 656XXXX corresponding to E.164 numbers +3531656XXXX were routed to Microsoft Mediation Server.

# 3. Equipment and Software Validated

The following equipment and software were used for the sample configuration provided.

| Equipment                                | Software Version                                 |
|------------------------------------------|--------------------------------------------------|
| Avaya IP Office 500                      | IP Office 5.0 beta (build 011041)                |
| Avaya 1616 IP Telephone (H.323)          | Release 1.1 (ha1616ua1_100.bin)                  |
| Avaya 2420 Digital Telephone             | -                                                |
| Microsoft Active Directory, DNS Server,  | Version 5.2 R2                                   |
| and Certification Authority on Microsoft | (Build 3790.srv03_sp2_gdr.090319-1204: Service   |
| Windows Server 2003 R2 Standard          | Pack 2)                                          |
| Edition Service Pack 2                   |                                                  |
| Microsoft Enterprise Edition Office      | OCS 2007 R2: 3.5.6907.0 (Volume)                 |
| Communications Server 2007 R2 on         | w/ KB 972041                                     |
| Windows Server 2003 R2 Enterprise        |                                                  |
| Edition x64 Edition Service Pack 2       | Windows OS : Version 5.2 R2 (Build               |
|                                          | 3790.srv03_sp2_rtm.070216-1710 : Service Pack 2) |
| Microsoft SQL 2005 SP2 Server on         | 2005.090.3042.00                                 |
| Microsoft Windows Server 2003 R2         |                                                  |
| Standard Edition Service Pack 2          | Windows OS : Version 5.2 R2                      |
|                                          | (Build 3790.srv03_sp2_gdr.090319-1204: Service   |
|                                          | Pack 2)                                          |
| Microsoft Mediation Server on Microsoft  | OCS 2007 R2: 3.5.6907.0 (Volume)                 |
| Windows Server 2003 R2 Enterprise        |                                                  |
| Edition x64 Edition Service Pack 2       |                                                  |
| Microsoft Office Communicator 2007 R2    | R2: 3.5.6907.0 w/ KB 972042                      |
| on Microsoft Windows XP Professional     |                                                  |
| Version SP3                              | Windows OS: 2600.xpsp_sp3_gdr.090206-1234 :      |
|                                          | Service Pack 3                                   |
| Microsoft Office Communications Server   | 1.0.6907.0                                       |
| 2007 R2 Attendant                        |                                                  |

Table 1: Equipment/Software List

# 4. Configure Avaya IP Office

This section describes the steps for configuring call routing on Avaya IP Office. The steps are performed from the IP Office Manager interface. These Application Notes assume that basic Avaya IP Office administration has already been performed, ISDN/PRI E1 line is already configured according to the parameters given by the service provider, and user extensions are administered in the range 8XXX. See reference [1].

The configuration procedures include the following areas:

- Verify Avaya IP Office License
- Administer SIP Trunk
- Administer Incoming Call Route
- Administer ARS
- Administer Short Codes

IP Office is configured via the **IP Office Manager** program. Log in the IP Office Manager PC and select **Start**  $\rightarrow$  **Programs**  $\rightarrow$  **IP Office**  $\rightarrow$  **Manager** to launch the **Manager** application. Log in to the **Manager** application using the appropriate credentials.

## 4.1. Verify Avaya IP Office License

| Step |                                                                                                    | Description                                                                                                    |
|------|----------------------------------------------------------------------------------------------------|----------------------------------------------------------------------------------------------------|
| 1.   | Verify that there is a <b>SIP Trunk C</b><br>panel. Check that there is a <b>SIP Tr</b><br>licenses exist for the ISDN/PRI E1<br><b>Channels), IP500 Voice Networki</b>                                                                                                    | <b>Channels</b> license. Double-click on <b>License</b> in the left<br><b>runk Channels</b> entry. Verify that the following<br>trunk: <b>IP500 Universal PRI (Additional</b><br><b>sing Channels</b> and <b>Wave User.</b> If a required feature is<br>connecting content on outborized Average sales |
|      | In ot enabled or there is insufficient of<br>representative or Business Partner t<br>Avage IP Office R5 Manager 005007038660 [5:0]11041<br>Dis Edit Yew Toris Bills<br>I Control I Control I Contro | capacity, contact an authorized Avaya sales to make the appropriate changes.          1) [Administrator (Administrator)]         Licence       SIP Trunk Channels         SIP Trunk Channels         Licence       SIP Trunk Channels                                                                  |
|      | Betraction (1)     Fr; Une (3)     Fr; Une (3)     Fr; Une (3)     Fr; Une (3)     Fr; User (14)     For Extension (12)     For Extension (12)     For Extension (12)     For Extension (12)     For Extension (13)     For Extension (14)     For Extension (16)     For Extension (16)     For Extension (16)     For Extension (17)     For Extension (18)     For Extension (18)     For (18)     For Extension (18)     For (18)     For E               | Ucence Type     SIP Truck Chernelt       Ucence Statue     Volid       Instances     SIE       Espery Date     Nover                                                                                                    |
|      | C Logical LAN (0)<br>III & Low Rights (3)<br>III Y ARS (4)                                                                                                    | Error List                                                                                                    |
|      | Ready                                                                                                    |                                                                                                    |
|      |                                                                                                    |                                                                                                    |

### 4.2. Administer SIP Trunk

|                                                      |                                                                                                    | Desc                                                                                                    | cription                                                        |                                          |                                                  |                                         |                                                |
|------------------------------------------------------|----------------------------------------------------------------------------------------------------|----------------------------------------------------------------------------------------------------|-----------------------------------------------------------------|------------------------------------------|--------------------------------------------------|-----------------------------------------|------------------------------------------------|
| Create<br>click a<br>Doma<br>Addro                   | e the SIP line for I<br>and select <b>New →</b><br>in Name field. E<br>ess field. Select <b>R</b>                                                                                                    | Microsoft Mediation<br>SIP Line. Enter the<br>nter the Microsoft Mathematical<br>Remote Party ID in                                                                                                    | n Server. Se<br>le SIP Doma<br>Mediation S<br>the <b>Send C</b> | elect L<br>ain Na<br>erver 1<br>Caller 1 | ine in the<br>me of IP<br>IP Addres<br>ID field. | e left pane<br>Office in<br>as in the l | el. Rigl<br>1 the <b>I I</b><br>1 <b>TSP I</b> |
| In the                                               | Network Config                                                                                                    | <b>uration</b> section set                                                                                                    | lect the follo                                                  | wing.                                    |                                                  |                                         |                                                |
| •                                                    | For Laver 4 Pr                                                                                                    | ntocol use TCP                                                                                                    |                                                                 |                                          |                                                  |                                         |                                                |
| •                                                    | For Send Port                                                                                                    | use <b>5060</b>                                                                                                    |                                                                 |                                          |                                                  |                                         |                                                |
| •                                                    | For Listen Port                                                                                                    | · use 5060                                                                                                    |                                                                 |                                          |                                                  |                                         |                                                |
|                                                      | For Use Networ                                                                                                    | rk Topology Info 1                                                                                                    | use None                                                        |                                          |                                                  |                                         |                                                |
|                                                      |                                                                                                    | ik ropology into,                                                                                                    |                                                                 |                                          |                                                  |                                         |                                                |
| W Averal                                             | P Office P5 Menager - 005007                                                                                                    | 03866015.0(11041)1F6dministra                                                                                                    | darikdministratari 1                                            |                                          |                                                  |                                         | E E                                            |
| Cie Ed                                               | N Yew Icele Help                                                                                                    | Contract Sector and Contractor                                                                                                    |                                                                 |                                          |                                                  |                                         |                                                |
| 1.2.35                                               |                                                                                                    | 006007039660 💼 Line                                                                                                    | <b>*</b> 8                                                      | _                                        | 3                                                |                                         |                                                |
| 10 m                                                 | IP Offices                                                                                                    | E                                                                                                    | SIP Line - Line 6                                               |                                          |                                                  | ₫ • ×                                   | 1 < 3                                          |
| ± ₩ 800<br>∋ ç≅ Ope                                  | 01P (t)<br>water (3)                                                                                                    | SIP Line SIP URL VOIP T38 Fab                                                                                                    |                                                                 |                                          |                                                  |                                         |                                                |
| 문 역의 DOE<br>문 역의                                     | 007038660<br>System (1)                                                                                                    | Line Number                                                                                                    | 8                                                               |                                          | Registration Re                                  | puired 🔲                                | 1                                              |
| $rr \equiv$                                          | Line (3)                                                                                                    | ITSP Danielo Nenet                                                                                                    | ipo-avaya-sil con                                               |                                          | In Service                                       |                                         |                                                |
|                                                      | 2                                                                                                    | ITSP IP Address                                                                                                    | ra ta ta                                                        | 40                                       | Use TelURI                                       |                                         |                                                |
|                                                      | Control ( Init /4)                                                                                                    | Primary Authentication Name                                                                                                    | 1                                                               |                                          |                                                  |                                         |                                                |
| (E. ~~                                               | Constant of the State                                                                                                    | The base parts is the shifts provide any bits on the standard store if a                                                                                                    | -                                                               |                                          |                                                  |                                         |                                                |
| 8.0<br>9.1                                           | Extension (12)<br>User (14)                                                                                                    | Primary Authentication Password                                                                                                    | 80                                                              |                                          |                                                  |                                         |                                                |
| 1 4 4 4 4 4 4 4 4 4 4 4 4 4 4 4 4 4 4 4              | Extension (12)<br>User (14)<br>HuntGroup (1)<br>Short Code (66)                                                                                                    | Primary Authentication Password<br>Primary Registration Expiry (mine)<br>Secondary Authentication base                                                                                                    | 60 📮                                                            | -                                        |                                                  |                                         |                                                |
| - 4 - 8 - 8 -                                        | Extension (12)<br>User (14)<br>HuntGroup (1)<br>Short Code (66)<br>Service (0)<br>Refs (1)                                                                                                    | Primary Authentication Password<br>Primary Registration Expiry (mina)<br>Secondary Authentication Name<br>Decondary Authentication Password                                                                                                    | K0 💭                                                            | -                                        |                                                  |                                         |                                                |
|                                                      | Extension (12)<br>User (14)<br>HuntGroup (1)<br>Short Code (66)<br>Service (0)<br>R45 (1)<br>Incoming Call Route (3)<br>WarPort (0)                                                                                                    | Primary Authentication Password<br>Primary Registration Expiry (mini)<br>Secondary Authentication Name<br>Secondary Authentication Password<br>Secondary Registration Expiry (mini)                                                                                                    | 80 B                                                            |                                          |                                                  |                                         |                                                |
|                                                      | Extension (1.2)<br>User (1+)<br>Huntfiroup (1)<br>Stovic Code (66)<br>Service (0)<br>RAS (1)<br>Incoming CollRoute (3)<br>WanPort (0)<br>Directory (0)<br>Directory (0)<br>Directory (0)                                                                                                    | Primary Authentication Pessword<br>Primary Registration Expiry (nam)<br>Secondary Authentication Name<br>Secondary Authentication Pasaword<br>Secondary Registration Expiry (nins)<br>Send Caller ID                                                                                                  | 60 2<br>60 2<br>Rende Party ID                                  |                                          |                                                  |                                         |                                                |
|                                                      | Extension (12)<br>User (14)<br>Hundforup (1)<br>Short Code (60)<br>Service (0)<br>R45 (1)<br>Incoming CollRoute (3)<br>WanPart (0)<br>Detectory (0)<br>True Profile (0)<br>Friesdal Profile (0)<br>Result Profile (1)                                                                                                    | Primary Authentication Password<br>Primary Registration Expiry (nine)<br>Secondary Authentication Password<br>Secondary Registration Expiry (ninc)<br>Send Caller ID<br>Network Configuration                                                                                                    | 60 D<br>60 D<br>60 D<br>Remote Party ID                         |                                          |                                                  |                                         |                                                |
| 4820-109 ( ⊂0 <b>2</b> 4                             | Extension (12)<br>User (14)<br>Huntdroup (1)<br>Service (0)<br>Service (0)<br>RAS (1)<br>Incoming Call Route (3)<br>WarAox (10)<br>Directory (0)<br>Directory (0)<br>Previde (0)<br>Previde (1)<br>Profile (1)<br>Account Code (0)                                                                                                    | Primary Authentication Password<br>Primary Registration Expiry (nime)<br>Secondary Authentication Password<br>Secondary Registration Expiry (nims)<br>Send Caller ID<br>Reference Configuration<br>Layer 4 Protocol TOP                                                                               | 60 2<br>K0 2<br>Renote Party ID                                 | Send Port                                | 5060                                             | =                                       |                                                |
| / 4                                                  | Extension (12)<br>User (14)<br>Huntificuus (1)<br>Storvic Code (66)<br>Service (0)<br>RAS (1)<br>Incoming Call Route (3)<br>WarPort (0)<br>Directory (0)<br>Time Proble (0)<br>Preved Proble (1)<br>IP Route (1)<br>Account Code (0)<br>Licence (10)<br>Tomel (0)                                                                                                    | Primary Authentication Password<br>Primary Registration Expiry (nam)<br>Secondary Authentication Name<br>Secondary Authentication Password<br>Secondary Registration Expiry (nint)<br>Send Caller ID<br>Network Configuration<br>Lairer 4 Protocol TOP<br>Use Network Topology Infis Name             | 60 2<br>60 2<br>Renote Party ID                                 | Send Port<br>Lister: Part                | 5060<br>5060                                     | -                                       |                                                |
| 144830-10910-0011-1-1-1-1-1-1-1-1-1-1-1-1-1-1        | Extension (1.2)<br>User (14)<br>HantGroup (1)<br>Short Code (66)<br>Service (0)<br>RAS (1)<br>Incoming CaliRoute (3)<br>WanPort (0)<br>Directory (0)<br>Time Frofile (0)<br>Fineword Profile (1)<br>Photos (1)<br>Account Code (0)<br>Licence (10)<br>Tunnel (0)<br>Logical LAN (0)<br>User Rights (8)                                                                                                    | Primary Authentication Password<br>Primary Registration Expiry (nime)<br>Secondery Authentication Password<br>Secondery Registration Expiry (nime)<br>Send Caller ID<br>Network Configuration<br>Layer 4 Protocol <u>10</u><br>Law Network Topology Info Name                                         | 60 2<br>60 2<br>Remote Party ID                                 | Send Port<br>Listen Port                 | 5060<br>5060                                     | -                                       |                                                |
| <b>4</b>                                             | Extension (1.2)<br>User (14)<br>Huntforoup (1)<br>Stovic Code (66)<br>Service (0)<br>R45 (1)<br>Incoming CaliRoute (3)<br>WarPort (0)<br>Directory (0)<br>Time Frofile (0)<br>Freesal Frofile (1)<br>Pirecid Frofile (1)<br>Pirecid Frofile (1)<br>Directory (0)<br>Licence (10)<br>Tunnel (0)<br>Licence (10)<br>Tunnel (0)<br>Licence (10)<br>Tunnel (0)<br>Licence (10)<br>Tunnel (0)<br>Licence (10)<br>ARS (4) | Primary Authentication Password<br>Primary Registration Expiry (nime)<br>Secondary Authentication Password<br>Secondary Registration Expiry (nimb)<br>Send Caller ID<br>Retwork Configuration<br>Lairer 4 Protocol TOP<br>Lair Network Topology Infin Nome                                            | 60 C                                                            | Send Port<br>Listen Part                 | 5060<br>5060                                     | -                                       |                                                |
| / 4_82 0-109 (0000 1 - 10 - 10 - 10 - 10 - 10 - 10 - | Extension (1.2)<br>User (1+)<br>HuntStoup (1)<br>Short Code (68)<br>Service (0)<br>RAS (1)<br>Incoming Call Route (3)<br>Warhort (0)<br>Directory (0)<br>Time Profile (1)<br>Preved Profile (1)<br>IP Route (1)<br>Account Code (0)<br>Licence (10)<br>Tonnel (0)<br>Logical LAN (0)<br>User Rights (8)<br>ARS (+)                                                                                                  | Prinsary Authentication Password<br>Prinsary Registration Expiry (reine)<br>Secondary Authentication Password<br>Secondary Registration Expiry (reine)<br>Sond Caller ID<br>Retwick Configuration<br>Layer 4 Protocol TOP<br>Les Network Topology Trife Norm                                          | 60 2<br>K0 2<br>Remote Party ID                                 | Send Port<br>Listen Port                 | 5060                                             | 42                                      |                                                |
| 1.1.1.1.1.1.1.1.1.1.1.1.1.1.1.1.1.1.1.               | Extension (1.2)<br>User (14)<br>HantGroup (1)<br>Short Code (66)<br>Service (0)<br>RAS (1)<br>Incoming Calificute (3)<br>WanPort (0)<br>Directory (0)<br>Time Frofile (1)<br>Preved Profile (1)<br>Preved Profile (1)<br>Preved Profile (1)<br>Account Code (0)<br>Licence (10)<br>User Rights (3)<br>ARS (4)                                                                                                    | Primary Authentication Password<br>Primary Registration Expiry (nime)<br>Secondary Authentication Password<br>Secondary Registration Expiry (nim6)<br>Sand Caller ID<br>Network Configuration<br>Layer 4 Protocol 109<br>Law Network Topology Info Nome                                               | 60 2<br>60 2<br>Remote Party ID                                 | Send Port<br>Listen Part                 | 5060<br>5060                                     |                                         | Rep                                            |
| / 4 _ 82 8 4 99 € () 9 <b>2</b> 4 / 3 / 4 ×          | Extension (1.2)<br>User (1+)<br>Huntfiroup (1)<br>Stovic Code (66)<br>Service (0)<br>RAS (1)<br>Incoming Coll Route (3)<br>WanPort (0)<br>Directory (0)<br>Time Proble (0)<br>Previde Proble (1)<br>Previde Proble (1)<br>Previde Proble (1)<br>Proute (1)<br>Account Code (0)<br>Logical LAN (0)<br>User Rights (3)<br>ARS (4)                                                                                     | Prinsary Authentication Password<br>Prinsary Registration Expiry (reins)<br>Secondary Authentication Password<br>Secondary Registration Expiry (reins)<br>Secondary Registration Expiry (reins)<br>Send Caller ID<br>Reference Configuration<br>Layer 4 Protocol 10<br>Use Network Topology Info Nome | 60 2<br>60 2<br>Renote Party ID<br>V                            | Send Port<br>Linten Port                 | 5060<br>5060                                     |                                         | Hete                                           |

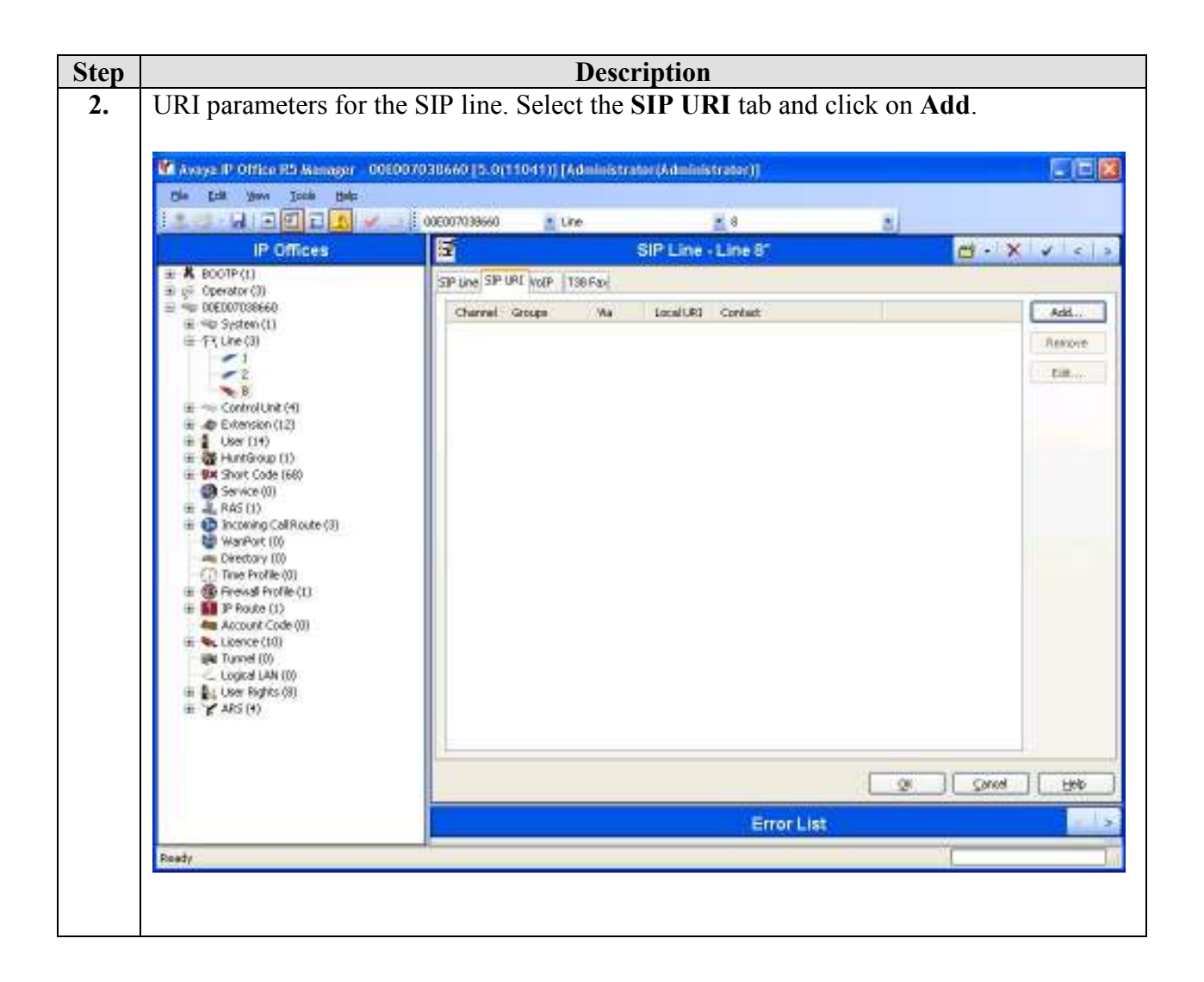

| ep |                                                                                                    | Description                                                                                                    |                     |
|----|----------------------------------------------------------------------------------------------------|----------------------------------------------------------------------------------------------------|---------------------|
|    | Create a primary SIP<br><b>Outgoing Group</b> fiel<br>Use defaults for all of                                                                                | URI. Enter a unique number for the <b>Incoming Group</b><br>ds. Enter * for the <b>Local URI</b> , <b>Contact</b> and <b>Display</b><br>ther field. Press the <b>OK</b> button. | and<br>Name fields. |
|    | V Avaya P Office PS Manager 000<br>Die Edit Vers Jock Bills                                                                                                  | 007038660 (5.0(1104)) [Administrator(Administrator)]                                                                                                    |                     |
|    | IP Offices                                                                                                    | 🖬 SIP Line - Line 8' 🗂 🔂 •                                                                                                    | XVCS                |
|    | 王 X BOOTP (1)<br>第1章 (Treating (7))                                                                                                    | SP Une SP UAL WORP 138 Fax                                                                                                    |                     |
|    | ⇒ ⊕ 00ED07038660                                                                                                    | Channel Groups Wa LocalUR3 Contact                                                                                                    | Add                 |
|    | a no system(t)<br>≡ fit Line(3)                                                                                                    |                                                                                                    | Renove              |
|    | 2<br>8<br>9<br>9<br>9<br>9<br>9<br>9<br>9<br>9<br>9<br>9<br>9<br>9<br>9                                                                                      | Naw Channel<br>Vis Channel<br>Local URE * *                                                                                                    | Citt                |
|    | Bereval Profile (1)     Bereval Profile (1)     Bereval Product (1)     Account Code (0)     Bereval Learce (10)     Bereval Learce (10)     Cogical LAN (0) | Deplay Name   Registration  Primary  Incoming Group  B  Outcoming Group  B                                                                                                    |                     |
|    | in the User Rights (8)<br>in Y ARS (4)                                                                                                    | Nac Caluper Channel 10 2                                                                                                    | 9 <b>[ 160 ]</b>    |
|    | Redy                                                                                                    | Error List                                                                                                    |                     |

| Step |                                                                                                    | Description                                                                                                    |                                                                                                    |
|------|----------------------------------------------------------------------------------------------------|----------------------------------------------------------------------------------------------------|----------------------------------------------------------------------------------------------------|
| 4.   | Create a SIP URI for ca<br>SIP URI tab and click of<br>and Outgoing Group fi<br>Name fields. Calls recent<br>coming from this number<br>OK button.                                                                                                    | Ils received from the PSTN with withher<br>on <b>Add</b> again. Enter a unique number for<br>elds. Enter <b>123456</b> for the <b>Local URI</b> ,<br>ived with hidden caller ID from the PST<br>er on the MOC client. Use defaults for a | ld caller ID. Select the<br>r the <b>Incoming Group</b><br>Contact and <b>Display</b><br>N will be shown as<br>Ill other field. Press the |
|      | Maxaya P Office R5 Manager 005007<br>Die Edit yew José Bels<br>IIIIIIIIIIIIIIIIIIIIIIIIIIIIIIIIIIII                                                                                                    | 038660 (5.0(11041)) (Administrator(Administrator))<br>000007039660 🙍 Line 🗾 8                                                                                                    | 3                                                                                                    |
|      | IP Offices                                                                                                    | SIP Line + Line 8"                                                                                                    |                                                                                                    |
|      | G Operator (3)     Generator (3)     Generator (3)     Generator (3)     Generator (3)     Generator (3)     Generator (12)     Generator (12)     Generator (1 | SP Une SP URL WOP T38 F34                                                                                                    | Add<br>Remove<br>Eith<br>OK                                                                                                    |
|      | Original Coll Route (3)     WarPort (0)     Orietolary (0)     Orietolary (0)     Orietolary (0)     Orietolary (0)     Brevisit Profile (0)                                                                                                    | Local URE 123456 Contact. 123456 Contact. 123456 Contact.                                                                                                    | Concel                                                                                                    |
|      | Account Code (0)     Account Code (0)     Sector Code (0)     Sector Code (0)    | Registration Primary ()<br>Incoming Group 9<br>Outgoing Group 9<br>Nac Calls per Channel 10 ()                                                                                                    |                                                                                                    |
|      |                                                                                                    | Error List                                                                                                    | 0   Srw   Brb                                                                                                    |
|      | Ready                                                                                                    |                                                                                                    |                                                                                                    |

## 4.3. Administer Incoming Call Route

| Step |                                                                                                    |                                                                                                    | Description                                                          |                                                 |                                                                 |
|------|----------------------------------------------------------------------------------------------------|----------------------------------------------------------------------------------------------------|----------------------------------------------------------------------|-------------------------------------------------|-----------------------------------------------------------------|
| 1.   | Create an Incoming Ca<br>panel. Right-click and s<br>created for receiving S                                        | ll Route for the<br>select <b>New</b> . Sel<br>IP calls for any                                                                                             | e SIP calls. Select<br>ect the <b>Incomin</b><br>destination in th   | et Incoming C<br>ag Group from<br>ne Line Group | Call Route in the left<br>in the drop down list,<br>p Id field. |
|      | Average IP Office ED Alexanger COSO<br>The Safe Wear Tools Hids<br>I Same Hit I I I I I I I I I I I I I I I I I I I | иозвено (в. о(11041)) (и                                                                                                    | dministrator (Administrator)<br>zoving Col Route 🛛 🛓 8               | n<br>aj                                         |                                                                 |
|      | IP Offices                                                                                                    | 3                                                                                                    | 8                                                                    |                                                 | G · XIVICIS                                                     |
|      |                                                                                                    | Standard <u>Vote Records</u><br>Bearer Capability<br>Live Group Id<br>Drooming Sub Address<br>Drooming CLL<br>LOCOR<br>Priority<br>Tag<br>Hold Muse: Source | Destinations     Any Value     B     D     I - Low     System Source |                                                 |                                                                 |
|      | Ready                                                                                                    |                                                                                                    |                                                                      | Error List                                      | - I SH (1990)                                                   |
|      |                                                                                                    |                                                                                                    |                                                                      |                                                 |                                                                 |

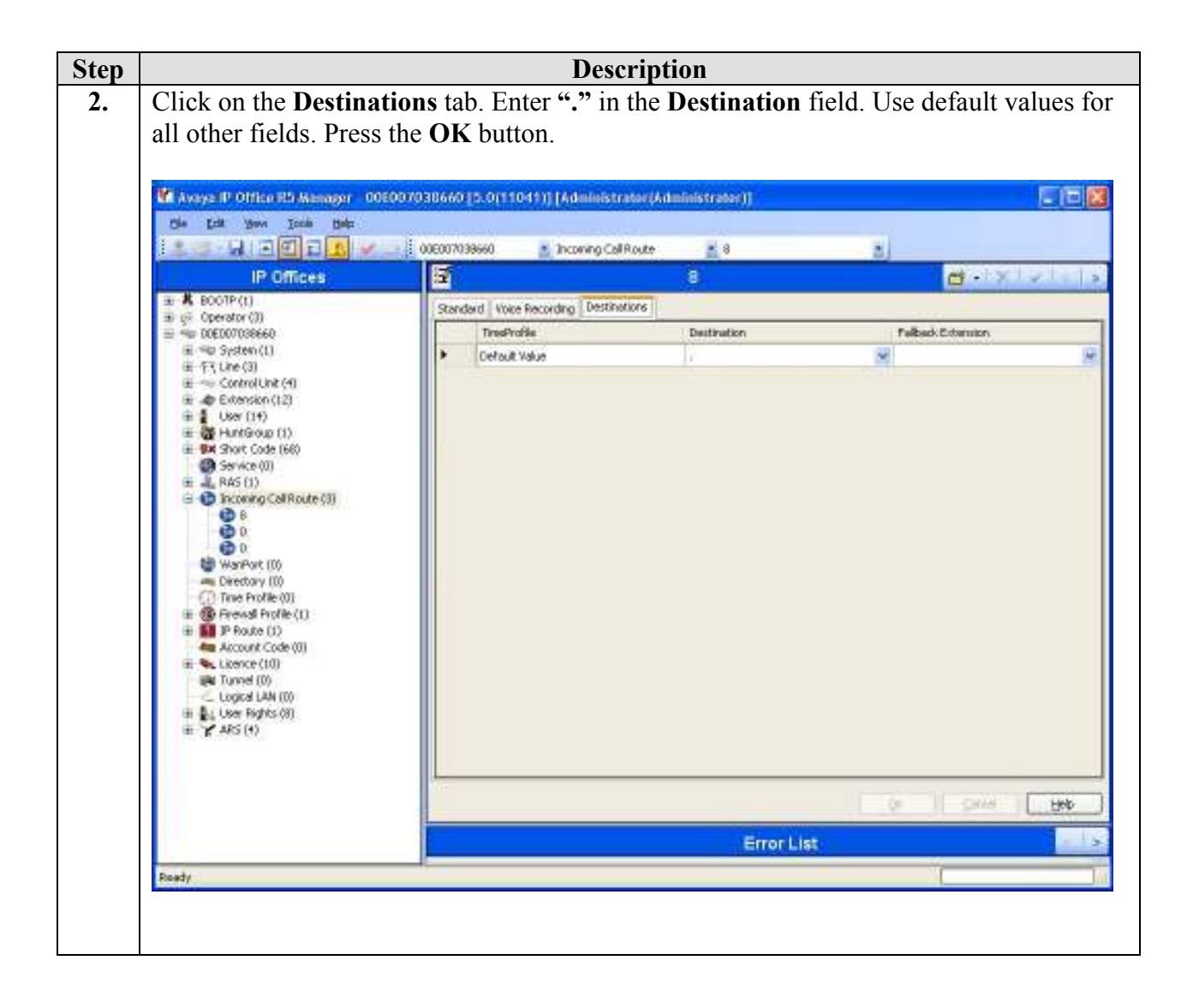

#### 4.4. Administer ARS

| ep |                                                                                                    |                                                                            | Descrij                                                                                           | otion                                                 |                                                           |                                                |                                                       |
|----|----------------------------------------------------------------------------------------------------|----------------------------------------------------------------------------|---------------------------------------------------------------------------------------------------|-------------------------------------------------------|-----------------------------------------------------------|------------------------------------------------|-------------------------------------------------------|
| •  | Create the second<br>caller ID from the<br>Enter a unique id<br>use defaults for a                                                                                                    | dary Alternate<br>e PSTN. Select<br>lentifier for the<br>ll other field of | Route Selection<br>et <b>ARS</b> in the left<br>e route in the <b>R</b><br>for the <b>ARS</b> tab | on (ARS) f<br>eft panel. I<br>coute Nam<br>. Click on | For routing<br>Right-click<br>ne field (e.g<br>Add buttor | calls wit<br>and sele<br>g. <b>SIP-u</b><br>n. | th withheld<br>ect <b>New</b> .<br><b>nknown</b> ) an |
|    | Aveya IP Office PS Manage                                                                                                    | r - 006007038660 [5.0[1<br>5                                               | 1041)] [Administrator(Adm                                                                         | inistrator))                                          |                                                           |                                                |                                                       |
|    | IP Offices                                                                                                    | 13                                                                         |                                                                                                   | au man                                                | , ej                                                      | 1                                              | -IXIZIA IS                                            |
|    | # # BOOTP(t)                                                                                                    | ARS                                                                        |                                                                                                   |                                                       |                                                           |                                                |                                                       |
|    |                                                                                                    | 4RSRoute M                                                                 |                                                                                                   | )E                                                    | Secondary Dialitone                                       |                                                | 1                                                     |
|    | <ul> <li>● 午刊 Une (3)</li> <li>● Control Unit (4)</li> </ul>                                                                                                    | Roube Name                                                                 | SIP-unknown                                                                                       |                                                       | line and the                                              | et.                                            |                                                       |
|    |                                                                                                    | Dial Dolary Time                                                           | System Defecti (1) 👙                                                                              | E                                                     | Check: User Call Barring                                  |                                                |                                                       |
|    | Grad Short Code (66)     Grad Service (0)     E 4 RAS (1)                                                                                                    | In Service                                                                 | Ø                                                                                                 |                                                       | ut of Service Route                                       | <norie></norie>                                |                                                       |
|    | Directory (0)     The Profile (0)                                                                                                    | Time Profile                                                               | librates                                                                                          |                                                       | ut of Hours Route                                         | <none></none>                                  | ×                                                     |
|    |                                                                                                    | Code                                                                       | Telephone Number                                                                                  | Feature                                               | Line Group Id                                             |                                                | Add<br>Remove<br>EDI                                  |
|    |                                                                                                    |                                                                            | 1                                                                                                 |                                                       |                                                           |                                                | , <b>*</b>                                            |
|    |                                                                                                    |                                                                            |                                                                                                   |                                                       |                                                           | Ø.                                             | Cancel [1910]                                         |
|    |                                                                                                    |                                                                            |                                                                                                   | Error Li                                              | st                                                        |                                                | - 12                                                  |
|    | and the second second se | 10                                                                         |                                                                                                   |                                                       |                                                           | 1.5                                            |                                                       |

| Step |                                                                                                    | Description                                                                                                    |                                                                                                    |
|------|----------------------------------------------------------------------------------------------------|----------------------------------------------------------------------------------------------------|----------------------------------------------------------------------------------------------------|
| 2.   | The New Short Code pop-unumbers in the Code field, sprefix>N"@ <microsoft m<br="">+3531656N"@10.10.10.43<br/>down list, created for calls r<br/>the OK button. Press the Ob</microsoft> | Ip window appears. Entropy select <b>Dial</b> in the <b>Feature diation Server IP add</b><br>". Select <b>Outgoing Gro</b> eceived from the PSTN<br>K button on the <b>ARS</b> ta | ter a code matching OCS phone<br><b>re</b> field and enter +< <b>E.164</b><br><b>dress&gt;"</b> i.e.<br><b>Dup</b> from the <b>Line Group Id</b> drop<br>I with withheld caller ID field. Click<br>ib. |
|      | New Short Code                                                                                                    |                                                                                                    |                                                                                                    |
|      | Code                                                                                                    | 656****                                                                                                    | ОК                                                                                                    |
|      | Feature                                                                                                    | Dial                                                                                                    |                                                                                                    |
|      | Telephone Number                                                                                                    | +3531656N"@10.10.10.43"                                                                                                    | Lancei                                                                                                    |
|      | Line Group Id                                                                                                    | 9                                                                                                    | ~                                                                                                    |
|      | Locale                                                                                                    |                                                                                                    | ~                                                                                                    |
|      | Force Account Code                                                                                                    |                                                                                                    |                                                                                                    |
|      |                                                                                                    |                                                                                                    |                                                                                                    |
|      | <u>k</u> a                                                                                                    |                                                                                                    |                                                                                                    |
|      |                                                                                                    |                                                                                                    |                                                                                                    |
|      |                                                                                                    |                                                                                                    |                                                                                                    |

| ) | Description                                                        |                                                     |                                             |                                  |                               |                    |                                |
|---|--------------------------------------------------------------------|-----------------------------------------------------|---------------------------------------------|----------------------------------|-------------------------------|--------------------|--------------------------------|
|   | Create the primar<br>ARS in the left pa<br>in the <b>Route Nan</b> | y ARS for rot<br>anel. Right-cl<br>ne field (e.g. S | uting calls wi<br>ick and select<br>SIP-1). | th withhel<br>t <b>New</b> . Ent | d caller ID f<br>ter a unique | from the identifie | PSTN. Select<br>r for the rour |
|   | Cle Edit yew Toole Bild                                            | 006007038660 [5.0[1                                 | 1041)) (Administratory                      | dministrator))                   |                               |                    |                                |
|   |                                                                    | 006007039660                                        | ă.                                          | 🔮 90: Main                       | - L                           |                    |                                |
|   | IP Offices                                                         | E                                                   |                                             |                                  |                               | <u></u>            |                                |
|   | 9× 151                                                             | APS                                                 |                                             |                                  |                               |                    |                                |
|   | 914 1531N#                                                         | ARSRoute M                                          |                                             |                                  | Secondary Dial tone           |                    | -                              |
|   | 91 70                                                              | Rouber Name                                         | SIP-1                                       |                                  | Restaura Turve                | -                  |                                |
|   | 98 *9000*<br>98 *91N;<br>98 *92N;<br>98 *7590                      | Dial Dulay Tires                                    | System Definalt (1) 🍵                       |                                  | Check-User Call Bann          | na                 |                                |
|   | 914 *SDV)<br>914 *SKN<br>914 ?                                     | In Service                                          | 2                                           |                                  | Out of Service Route          | <norie></norie>    | 14                             |
|   | Stat (6)<br>Stat (563)207655X<br>Stat (566355X<br>Service (0)      | Time Profile                                        | (shine) a)                                  |                                  | Out of Hours Route            | <li>dione&gt;</li> | M                              |
|   | (≟ 🚠 RAS (1)<br>(≇ 💼 Inconing Call Route (3)                       | Code                                                | Telephone Number                            | Feature                          | Line Group Id                 |                    | Add                            |
|   | WanPort (D)                                                        | 105125                                              |                                             | 1.00000.                         |                               |                    | Berenn                         |
|   | () Time Profile (0)<br>() () () () () () () () () () () () () (    |                                                     |                                             |                                  |                               |                    | Edl                            |
|   | Account Code (0)<br>Licence (10)<br>Tunnel (0)                     | -                                                   |                                             |                                  |                               |                    |                                |
|   | E Luger Rights (8)                                                 | (A)                                                 |                                             |                                  |                               |                    | 18.1                           |
|   | ARS (2)                                                            |                                                     |                                             |                                  | (                             | <u>0</u> *         | Çancel Help                    |
|   | Y SH SP-unknown                                                    |                                                     |                                             | Error                            | List                          |                    |                                |
|   | Ready                                                              | 57                                                  |                                             |                                  |                               | -                  | 1                              |

| Step |                                                                                   |                                | De                | scriptio       | n        |                      |               |                 |         |
|------|-----------------------------------------------------------------------------------|--------------------------------|-------------------|----------------|----------|----------------------|---------------|-----------------|---------|
| 4.   | Scroll down to the bottom of the ARS tab. Select the secondary ARS created in the |                                |                   |                |          |                      |               |                 |         |
|      | previous step from                                                                | n the Addition                 | al Route          | e field (e     | e.g. SI  | P-unknown            | ). Set th     | e Alterna       | ite     |
|      | Route Wait Tim                                                                    | e field to Off. (              | Jse defau         | ilts for a     | all oth  | er fields on         | the AR        | S tab. Ch       | ck on   |
|      | the Add button.                                                                   |                                |                   |                |          |                      |               |                 |         |
|      |                                                                                   |                                |                   |                | 10.00    |                      |               | A111            | -       |
|      | Ma Aveya IP Office R5 Manager                                                     | 006003038660 [5:0[110          | († )) [Administra | dər (Administr | atar)]   |                      |               |                 |         |
|      | LO HODDA                                                                          |                                |                   |                | 90: Main | 2                    |               |                 |         |
|      | IP Offices                                                                        | 3                              |                   |                |          |                      | 1             | • •   ×   <   • |         |
|      | 9x *51                                                                            | ARS                            |                   |                |          |                      |               |                 |         |
|      | 9x *53*N#<br>9x *53*N#                                                            | In Service                     | 2                 |                |          | Out of Service Route | <nore></nore> | 40              |         |
|      | 9× *70                                                                            | 0.701.04254                    | 1                 |                |          |                      |               |                 |         |
|      | 9% *91Nj                                                                          | Time Profile                   | (B)(c)            | -              |          | Out of Hours Route   | <none></none> |                 |         |
|      | Star *SDA                                                                         |                                | 1                 |                |          |                      |               |                 |         |
|      | 9x TSKN                                                                           | Code 1                         | elephone Number   | 10             | Feature  | Line Group Id        |               | Add             |         |
|      | 91 (0)                                                                            |                                |                   |                |          |                      |               | Report          |         |
|      | 9% 6562000X                                                                       |                                |                   |                |          |                      |               | Edt.            |         |
|      | (± ↓ RAS (1)                                                                      |                                |                   |                |          |                      |               |                 |         |
|      | HanPort (0)                                                                       |                                |                   |                |          |                      |               | _               |         |
|      | Time Profile (0)                                                                  |                                | 1                 |                |          |                      |               |                 |         |
|      | III (III) HE Provide Profile (1)                                                  | Albernabe Roube Priority Level | 3                 | 9              |          |                      |               |                 |         |
|      | Account Code (0)                                                                  | 2                              | 1                 |                |          | 10. 12 L             |               | 1               |         |
|      | Logical LAN (0)                                                                   | Alberrabe Roube Walt Tires     | (or               | .81            | -        | Additional Route     | 54: SIP-unkn  | own M           | . *     |
|      | III ■ User Rights (8)<br>III ▼ ARS (2)                                            | 100                            |                   |                |          | 10                   | - 1 I         | 200 D 10        |         |
|      | Sti SP-unknown                                                                    |                                |                   |                |          | 1                    | <u>_</u>      | Parce 11 6a     | <u></u> |
|      | e)                                                                                |                                |                   |                | Error    | List                 |               |                 | N       |
|      | Ready                                                                             |                                |                   |                |          |                      |               |                 | 14      |
|      |                                                                                   |                                |                   |                |          |                      |               |                 |         |

| Step |                                                                                                    | Description                                                                                                    |                                                                                                    |
|------|----------------------------------------------------------------------------------------------------|----------------------------------------------------------------------------------------------------|----------------------------------------------------------------------------------------------------|
| 5.   | The New Short Code pop-u<br>numbers in the Code field, s<br>prefix>N"@ <microsoft me<br="">from the Line Group Id dro<br/>above. Click the OK button.</microsoft> | p window appears. En<br>elect <b>Dial</b> in the <b>Featu</b><br>ediation Server IP ad<br>op down list. Matching<br>Press the <b>OK</b> button o | ter a code matching OCS phone<br>are field and enter +< <b>E.164</b><br>dress>". Select Outgoing Group<br>the configuration in section 4.3<br>on the ARS tab. |
|      | Code<br>Feature<br>Telephone Number<br>Line Group Id<br>Locale<br>Force Account Code                                                                              | 656>>>>><br>Dial<br>+3531656N"@10.10.10.43"<br>8                                                                                                 | Cancel                                                                                                    |

#### 4.5. Administer Short Codes

| p |                                                             |                                                | Des                              | cription                           |                             |                                   |
|---|-------------------------------------------------------------|------------------------------------------------|----------------------------------|------------------------------------|-----------------------------|-----------------------------------|
|   | Create a short coo<br>the left panel. Rig                   | de to route of<br>ght-click and<br>umbers rout | calls to Micros<br>d select New. | soft Mediation S<br>Enter a unique | Server. Selection Selection | ect Short Code<br>Code field that |
|   | Footuro Select f                                            | he primary                                     | ARS created r                    | reviously from                     | the Line (                  | Troup Id drop                     |
|   | down list Enter "                                           | " for the T                                    | alonhono Nu                      | mbor field Use                     | default va                  | lues for all other                |
|   | fields Press the <b>(</b>                                   | <b>)K</b> button                               | elephone Rul                     | inder neid. Osc                    |                             | inces for all other               |
|   |                                                             |                                                |                                  |                                    |                             |                                   |
|   | 🕼 Avaya IP Office R5 Manager                                | 006007038640 [5                                | O(11041)] [Administrate          | r(Administrator)]                  |                             |                                   |
|   | Ole Edit Yew Jocie Bel                                      | 1/2<br>1/2                                     | 10                               |                                    |                             |                                   |
|   |                                                             | 0060070396                                     | 60. 📑 Shait Cade                 | - *#V                              | A)                          |                                   |
|   | In Unices                                                   | Stort Code                                     | Kano                             | ne code (05) Dial                  |                             |                                   |
|   | Fervicteffanager<br>8000 Evitni8000                         | Code                                           | 6562000X                         | 1                                  |                             |                                   |
|   | 8002 Evitry9002<br>8000 Evitry9003                          | Feature                                        | Deal                             | *                                  |                             |                                   |
|   | 8004 Extm8004<br>8006 Extm8005                              | Telephone Number                               |                                  |                                    |                             |                                   |
|   | 8006 Extm8006<br>8007 Extm8007                              | Line Group Id                                  | 56: SIP-L                        |                                    |                             |                                   |
|   | 5008 Extm9008<br>5009 Extm9009                              | Locale                                         | -                                |                                    |                             |                                   |
|   | 8010 Extra010<br>8011 Extra011                              | Force Hocourt Lode                             |                                  |                                    |                             |                                   |
|   | En 8012 Extra012                                            |                                                |                                  |                                    |                             |                                   |
|   | <ul> <li>In Short Code (67)</li> <li>Service (0)</li> </ul> |                                                |                                  |                                    |                             |                                   |
|   | (± ↓ RAS (1)<br>⊕ ⊕ Incoming CallRoute (3)                  |                                                |                                  |                                    |                             |                                   |
|   | WanPort (D)                                                 |                                                |                                  |                                    |                             |                                   |
|   | Time Profile (0)     B      B      Freevall Profile (1)     |                                                |                                  |                                    |                             |                                   |
|   | B P Route (1)     Account Code (0)                          |                                                |                                  |                                    |                             |                                   |
|   | E Strate (10)                                               |                                                |                                  |                                    |                             |                                   |
|   | Logical LAN (0)<br>(iii 🏭 User Rights (8)                   |                                                |                                  |                                    |                             |                                   |
|   | ₩ ARS (3)                                                   |                                                |                                  |                                    |                             | K Cancel Helo                     |
|   | 7 54 SIP-UNKNOWN                                            |                                                |                                  |                                    |                             |                                   |
|   | < X                                                         |                                                |                                  | Error List                         |                             |                                   |
|   | 14 C                                                        |                                                |                                  |                                    |                             |                                   |

| Step |                                                                                                    |                                                                                                    | Des                                                                                        | cription                                                                                                    |                                                                                                    |                                                                                                    |
|------|----------------------------------------------------------------------------------------------------|----------------------------------------------------------------------------------------------------|--------------------------------------------------------------------------------------------|----------------------------------------------------------------------------------------------------|----------------------------------------------------------------------------------------------------|----------------------------------------------------------------------------------------------------|
| 2.   | Create a short coor<br>Right-click and se<br>for any number as<br><b>Feature</b> . Select th<br>down list. Enter "<br>fields. Press the <b>C</b>                                                                                                    | le to route of<br>elect <b>New</b> .<br>s a last reso<br>ne ISDN/PI<br>." for the <b>T</b><br><b>DK</b> button. | calls to the PS<br>Enter "?" in the<br>ort if no other s<br>RI E1 line Out<br>Selephone Nu | TN. Select <b>Sho</b><br>ne <b>Code</b> field. T<br>short code is ma<br>tgoing Group Id<br><b>mber</b> field. Use | rt Code in<br>This short controled. Selection<br>from the Letter the default value of the selection of the selection of the selecti | the left panel.<br>ode will be matched<br>oct <b>Dial</b> for the<br><b>Line Group Id</b> drop<br>lues for all other |
|      | K Aveve IP Office R5 Menager                                                                                                    | 00509703866015                                                                                                  | Or1104111 FAdministrate                                                                    | eriAdministrator)]                                                                                                |                                                                                                    |                                                                                                    |
|      | Ole Edit Yew Jocie Help                                                                                                    |                                                                                                    |                                                                                            |                                                                                                    |                                                                                                    |                                                                                                    |
|      | LO REDIN                                                                                                    | 🥪 🔜 🗄 0060070396                                                                                                | 60. 🔹 Shart Cade                                                                           |                                                                                                    | 2                                                                                                    |                                                                                                    |
|      | IP Offices                                                                                                    | 8                                                                                                    |                                                                                            | ?: Diaf                                                                                                    |                                                                                                    | d · XIVIC>                                                                                                    |
|      | 9x *++                                                                                                    | Short Code                                                                                                    |                                                                                            | 1.12056.00                                                                                                    |                                                                                                    |                                                                                                    |
|      | 98 145 NJ                                                                                                    | Code                                                                                                    | 2                                                                                          |                                                                                                    |                                                                                                    |                                                                                                    |
|      | 91X *47<br>91X *48                                                                                                    | Feature                                                                                                    | Cial                                                                                       | ×                                                                                                    |                                                                                                    |                                                                                                    |
|      | 91X 749                                                                                                    | Telephone Number                                                                                                | ī.                                                                                         |                                                                                                    |                                                                                                    |                                                                                                    |
|      | 94 151                                                                                                    | Line Group Id                                                                                                   | 1                                                                                          | *                                                                                                    |                                                                                                    |                                                                                                    |
|      | 9# *52<br>9# *53*N#                                                                                                    | Locale :                                                                                                    |                                                                                            | ×                                                                                                    |                                                                                                    |                                                                                                    |
|      | 9x *57*%x<br>9x *570<br>9x *91%<br>9x *90%<br>9x *90%<br>9x *50%<br>9x *50%<br>9x 55%<br>9x 55%<br>9x 5 | Fore Accust Code                                                                                                |                                                                                            |                                                                                                    |                                                                                                    |                                                                                                    |
|      | Account Code (0)                                                                                                    |                                                                                                    |                                                                                            |                                                                                                    |                                                                                                    | Cancel Helo                                                                                                    |
|      | Tunnel (0)                                                                                                    |                                                                                                    |                                                                                            | Error List                                                                                                    |                                                                                                    | - 1 S                                                                                                    |
|      | Ready                                                                                                    |                                                                                                    |                                                                                            |                                                                                                    |                                                                                                    | 1                                                                                                    |
|      |                                                                                                    |                                                                                                    |                                                                                            |                                                                                                    |                                                                                                    |                                                                                                    |

| Step |                                                                                                    |                                                                                                    | Des                                                                                      | cription                                                                               |                                                                                    |                                                                                                    |
|------|----------------------------------------------------------------------------------------------------|----------------------------------------------------------------------------------------------------|------------------------------------------------------------------------------------------|----------------------------------------------------------------------------------------|------------------------------------------------------------------------------------|----------------------------------------------------------------------------------------------------|
| 3.   | Create a short coor<br>Right-click and set<br>for any number as<br><b>Feature</b> . Select th<br>down list. Enter "<br>fields. Press the <b>C</b>                                                                                                    | le to route c<br>elect <b>New</b> . I<br>s a last reson<br>ne ISDN/PR<br>." for the <b>T</b><br><b>OK</b> button.                | calls to the PS<br>Enter "?" in the<br>rt if no other s<br>CI E1 line Out<br>elephone Nu | TN. Select Sho<br>ne Code field.<br>short code is m<br>going Group I<br>mber field. Us | ort Code in<br>This short contracted. Sele<br>d from the <b>I</b><br>se default va | the left panel.<br>ode will be matched<br>ect <b>Dial</b> for the<br>Line Group Id drop<br>lues for all other |
|      | Cli Avaya IP Office R5 Manager<br>Cli Edi Yew Jock Bills<br>IP Offices<br>9x 144<br>9x 145<br>9x 147<br>9x 146<br>9x 147<br>9x 148<br>9x 150<br>9x 150<br>9x 152<br>9x 153<br>9x 153<br>9x 155<br>9x 155<br>9x 155<br>9x 155<br>9x 155<br>9x 155<br>9x 155<br>9x 155<br>9x | COECOTO 38660 [5.<br>COECOTO 38660 [5.<br>Code<br>Peature<br>Telephone Municer<br>Lines Secup Id<br>Locale<br>Poros Account Code | 0 (11041) [Administration<br>0 (2) Short Code<br>7<br>Deal<br>1                          | e(Administresse))<br>2 7<br>7: Diar                                                    | 2                                                                                  |                                                                                                    |
|      | SH *9(N)<br>SH *9(S)<br>SH *15SN<br>SH *15SN<br>SH *15SN<br>SH *15N<br>SH *15N                                                 |                                                                                                    |                                                                                          | Error List                                                                             |                                                                                    | K Cancel Halo                                                                                                 |

|                                                                                             |                                                                                                   | Descripti                                                                           | on                                                                                  |                                                                  |
|---------------------------------------------------------------------------------------------|---------------------------------------------------------------------------------------------------|-------------------------------------------------------------------------------------|-------------------------------------------------------------------------------------|------------------------------------------------------------------|
| Create a short code<br>Short Code in the l<br>Code field. Select I<br>field. Use default va | to route call<br>eft panel. R<br><b>Dial Extn</b> fo<br>alues for all                             | Is received on the ight-click and selfor the <b>Feature</b> . Entother fields. Pres | e SIP line to IP Of<br>lect New. Enter 3<br>nter 8N for the Te<br>ss the OK button. | ffice extensions. Select<br>5312078XXX in the<br>elephone Number |
| IP Offices                                                                                  | 006007039                                                                                         | 660 Short Code                                                                      | 2 95912078ktk                                                                       | 8)<br>                                                           |
| 9% *50. **********************************                                                  | Short Code<br>Code<br>Paulum<br>Telephone Humber<br>Lins Group Id<br>Locale<br>Porce Account Code | 325312078900X         DewlExtm         64         0                                 |                                                                                     |                                                                  |

# 5. Configure Microsoft Office Communications Server

This section highlights the Microsoft Office Communications Server (OCS) 2007 R2 configuration for routing calls to and from Avaya IP Office. These Application Notes assume that basic Microsoft OCS server and Mediation Server installation and configuration have already been performed according to the guidelines provided in references [2] through [4]. These Application Notes further assume that user accounts have been created in Microsoft Active Directory and enabled for OCS.

| Step |                                                                                                    | Description                   |                                  |                                                               |                      |                                                                     |
|------|----------------------------------------------------------------------------------------------------|-------------------------------|----------------------------------|---------------------------------------------------------------|----------------------|---------------------------------------------------------------------|
| 1.   | On the Microsoft OCS server, launch the Microsoft Office Communications Server<br>2007 R2 Microsoft Management Console (MMC) snap-in. In the left pane, expand the<br>Forest node down to the Users level (Forest $\rightarrow$ Enterprise pools $\rightarrow$ <name of="" pool=""><br/><math>\rightarrow</math> Users). In the right pane, right-click on a user (one that is to be configured as an<br/>Enterprise Voice (EV) user) and select Properties.</name>                                                                                                    |                               |                                  |                                                               |                      |                                                                     |
|      | File       Action       Yiew       Favorites       Window       Help         ←       →       €       ●       ●       ●       ●       ●       ●       ●       ●       ●       ●       ●       ●       ●       ●       ●       ●       ●       ●       ●       ●       ●       ●       ●       ●       ●       ●       ●       ●       ●       ●       ●       ●       ●       ●       ●       ●       ●       ●       ●       ●       ●       ●       ●       ●       ●       ●       ●       ●       ●       ●       ●       ●       ●       ●       ●       ●       ●       ●       ●       ●       ●       ●       ●       ●       ●       ●       ●       ●       ●       ●       ●       ●       ●       ●       ●       ●       ●       ●       ●       ●       ●       ●       ●       ●       ●       ●       ●       ●       ●       ●       ●       ●       ●       ●       ●       ●       ●       ●       ●       ●       ●       ●       ●       ●       ●       ●       ●                                                                                                    | tions Server                  | 2007 B2\ Forest -                | avava-sil com\Enternrise r                                    | nols) po             |                                                                     |
|      | Console Root<br>Console Root<br>Microsoft Office Communications Server 20<br>Console Root<br>Console Root<br>C | Enabled<br>Enabled<br>Enabled | Display name<br>User A<br>User B | SIP URI<br>sip:user1@avaya-sil.com<br>sip:user2@avaya-sil.com | Type<br>User<br>User | Configure users<br>Delete users<br>Move users<br>Properties<br>Help |

| Step | Description                                                                      |
|------|----------------------------------------------------------------------------------|
| 2.   | In the selected user's <b>Properties</b> dialog box, click on <b>Configure</b> . |
|      |                                                                                  |
|      | User User A Properties                                                           |
|      | Communications                                                                   |
|      | Enable user for Office Communications Server                                     |
|      | Sign-in name:                                                                    |
|      | sip:user1 @ avaya-sil.com                                                        |
|      | Server or pool:                                                                  |
|      | pool.avaya-sil.com                                                               |
|      | Meeting settings:                                                                |
|      | Telephony settings:                                                              |
|      | Other settings:                                                                  |
|      |                                                                                  |
|      |                                                                                  |
|      |                                                                                  |
|      | OK Cancel Apply Help                                                             |
|      |                                                                                  |
|      |                                                                                  |

| Step | Description                                                                                                    |
|------|----------------------------------------------------------------------------------------------------|
| 3.   | In the <b>Telephony Options</b> dialog box, select <b>Enable Enterprise Voice</b> and enter an E.164 Tel URI for <b>Line URI</b> . In the sample configuration, users were configured with Line URIs in the form of <b>Tel:+3531656xxxx</b> , where +3531656xxxx is the E.164 11-digit number assigned to the user. Click <b>OK</b> . |
|      | Telephony Options                                                                                                    |
|      | Select a telephony option. These settings affect only those calls that are routed through IP-PSTN or remote call control gateways.                                                                                                    |
|      | <ul> <li>Enable <u>P</u>C-to-PC communication only</li> <li>Enable <u>R</u>emote call control</li> <li>Enable Enterprise Voice</li> <li>Enable PB<u>X</u> integration</li> <li>Note: To enable both remote call control and PBX integration, you must specify a Server URI below.</li> </ul>                                          |
|      | Policy:                                                                                                    |
|      | Server URI:                                                                                                    |
|      | Line URI: Tel:+35316567706                                                                                                    |
|      | Location profile: defaultdialplan  View                                                                                                    |
|      | OK Cancel Help                                                                                                    |
| 4.   | Back in the selected user's <b>Properties</b> dialog box, click on <b>OK</b> .                                                                                                    |
| 5.   | Repeat Steps $1 - 4$ for other Microsoft OCS users to be configured as EV users.                                                                                                    |

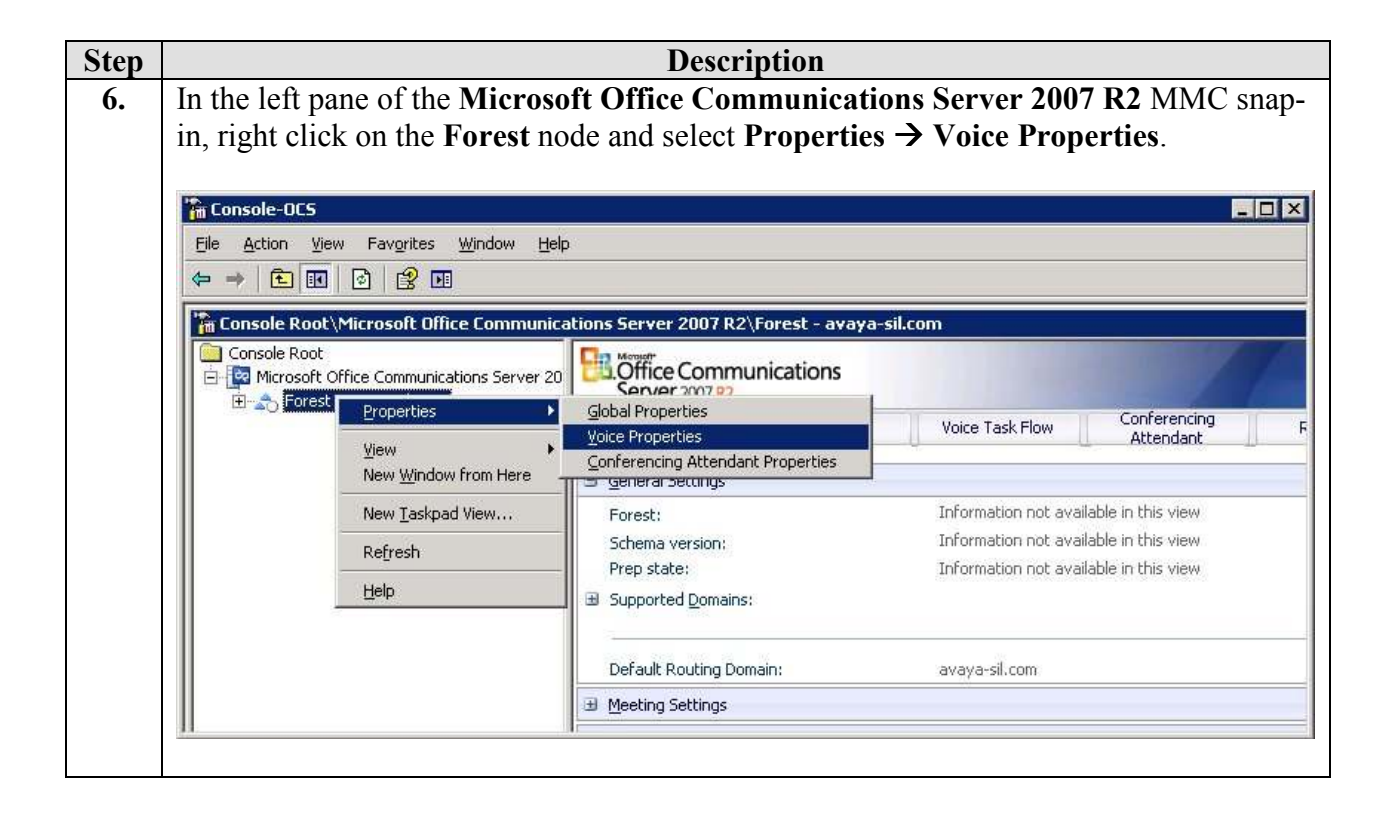

| Step | Description                                                                                                    |
|------|----------------------------------------------------------------------------------------------------|
| 7.   | In the <b>Office Communications Server Voice Properties</b> dialog box verify that a                                                             |
|      | location profile exists in the Location Profiles tab. Click on Add or Edit as appropriate.                                                       |
|      | Office Communications Server Voice Properties                                                                                                    |
|      | Location Profiles   phase Universal Parking   Province                                                                                           |
|      | Cocodorn Fronces   Phone Usages   Policy   Routes                                                                                                |
|      | Location profiles define how numbers are to be translated when dialed<br>from a defined location. Each profile has a set of normalization rules. |
|      |                                                                                                    |
|      |                                                                                                    |
|      | Location Profiles:                                                                                                    |
|      | Name Description                                                                                                    |
|      | defaultdialplan default dial plan                                                                                                    |
|      |                                                                                                    |
|      |                                                                                                    |
|      |                                                                                                    |
|      |                                                                                                    |
|      |                                                                                                    |
|      |                                                                                                    |
|      |                                                                                                    |
|      | Add Edit Demove                                                                                                    |
|      |                                                                                                    |
|      | OK Cancel Apply Help                                                                                                    |
|      |                                                                                                    |
|      |                                                                                                    |

| Step | Description                                                                                                |  |  |  |  |  |
|------|----------------------------------------------------------------------------------------------------|--|--|--|--|--|
| 8.   | Microsoft OCS location profiles define how OCS entities, such as OCS servers,                              |  |  |  |  |  |
|      | enterprise pools and mediation servers, interpret and modify phone numbers. Each                           |  |  |  |  |  |
|      | location profile contains an ordered set of normalization rules that translates phone                      |  |  |  |  |  |
|      | numbers expressed in various formats into E.164-formatted numbers. The normalization                       |  |  |  |  |  |
|      | to E.164 format provides a consistent reference for reverse number lookup (retrieving                      |  |  |  |  |  |
|      | the SIP-URI associated with a user's number; see Steps 2-3) and call routing purposes.                     |  |  |  |  |  |
|      | In the sample configuration, normalization rules are used to match and convert the                         |  |  |  |  |  |
|      | dialed number to E.164-formatted numbers.                                                                  |  |  |  |  |  |
|      |                                                                                                    |  |  |  |  |  |
|      | Verify that a normalization rule exists or add one as appropriate. In the Normalization                    |  |  |  |  |  |
|      | Rules section, click on Add or Edit as appropriate.                                                        |  |  |  |  |  |
|      |                                                                                                    |  |  |  |  |  |
|      | Edit Location Profile                                                                                      |  |  |  |  |  |
|      | Massar                                                                                                    |  |  |  |  |  |
|      | Mame:                                                                                                    |  |  |  |  |  |
|      | Display text:                                                                                              |  |  |  |  |  |
|      | default dial plan                                                                                          |  |  |  |  |  |
|      | C Optimize device dialing                                                                                  |  |  |  |  |  |
|      |                                                                                                    |  |  |  |  |  |
|      | External access prefix:                                                                                    |  |  |  |  |  |
|      | Normalization Rules                                                                                        |  |  |  |  |  |
|      |                                                                                                    |  |  |  |  |  |
|      | Normalization rules are processed in the order listed. Use the up and down<br>buttons to adjust the order. |  |  |  |  |  |
|      |                                                                                                    |  |  |  |  |  |
|      | 7 diait plan                                                                                               |  |  |  |  |  |
|      |                                                                                                    |  |  |  |  |  |
|      | 00                                                                                                    |  |  |  |  |  |
|      | extensions                                                                                                 |  |  |  |  |  |
|      |                                                                                                    |  |  |  |  |  |
|      | Down                                                                                                    |  |  |  |  |  |
|      |                                                                                                    |  |  |  |  |  |
|      |                                                                                                    |  |  |  |  |  |
|      |                                                                                                    |  |  |  |  |  |
|      | Add Edit Berrove                                                                                           |  |  |  |  |  |
|      |                                                                                                    |  |  |  |  |  |
|      |                                                                                                    |  |  |  |  |  |
|      |                                                                                                    |  |  |  |  |  |
|      |                                                                                                    |  |  |  |  |  |

| Step | Description                                                                                                    |
|------|----------------------------------------------------------------------------------------------------|
| 9.   | In the Translation section of the normalization rule, enter a Phone pattern regular                                    |
|      | expression that matches the PSTN number, and a Translation pattern regular                                             |
|      | <b>expression</b> that converts the matched extensions to E.164-formatted 11-digit numbers.                            |
|      | In the example below, the normalization rule matches any /-digit number, and prefixes                                  |
|      | enter a number in the Sample dialed number field and confirm that the number in the                                    |
|      | <b>Translated number</b> field is correct. Other values can be left at their defaults. Click on                        |
|      | OK.                                                                                                    |
|      |                                                                                                    |
|      | Edit Phone Number Normalization Rule                                                                                   |
|      | Name: 7 digit plan                                                                                                    |
|      | Contractor                                                                                                    |
|      | Description:                                                                                                    |
|      | dial plan for 7 digit number                                                                                           |
|      | Translation                                                                                                    |
|      | Phone pattern regular expression:                                                                                      |
|      | ^(\d{7})\$                                                                                                    |
|      | Iranslation pattern regular expression:                                                                                |
|      | +3531\$1                                                                                                    |
|      | Valid translation characters are +, numbers, and \$. Example: +1425\$1.                                                |
|      | Internal enterprise extension                                                                                          |
|      | ☑ Use translation when dialing from device                                                                             |
|      | Guide to creating common phone number translations:                                                                    |
|      | Test translation                                                                                                    |
|      | To test the translation, enter a sample dialed number. If it matches the phone pattern, the translation will be shown. |
|      | Sample dialed number:                                                                                                  |
|      | 1234567                                                                                                    |
|      | Translated number:                                                                                                    |
|      | +35311234567                                                                                                    |
|      |                                                                                                    |
|      | OK Cancel Help                                                                                                    |
|      |                                                                                                    |

| Step | Description                                                                        |  |  |  |  |  |
|------|------------------------------------------------------------------------------------|--|--|--|--|--|
| 10.  | In the Office Communications Server Voice Properties dialog box, select the Routes |  |  |  |  |  |
|      | tab, and click on Add or Edit as appropriate.                                      |  |  |  |  |  |
|      |                                                                                    |  |  |  |  |  |
|      | Office Communications Server Voice Properties                                      |  |  |  |  |  |
|      | Location Profiles Phone Usages Policy Routes                                       |  |  |  |  |  |
|      | Please use the buttons below to modify, add, view, or remove a route. To           |  |  |  |  |  |
|      | see the entire routing table, please see the Status Pane.                          |  |  |  |  |  |
|      |                                                                                    |  |  |  |  |  |
|      |                                                                                    |  |  |  |  |  |
|      | Routes:                                                                            |  |  |  |  |  |
|      | Name Description GlobalOutbound                                                    |  |  |  |  |  |
|      |                                                                                    |  |  |  |  |  |
|      |                                                                                    |  |  |  |  |  |
|      |                                                                                    |  |  |  |  |  |
|      |                                                                                    |  |  |  |  |  |
|      |                                                                                    |  |  |  |  |  |
|      |                                                                                    |  |  |  |  |  |
|      |                                                                                    |  |  |  |  |  |
|      |                                                                                    |  |  |  |  |  |
|      |                                                                                    |  |  |  |  |  |
|      | Add <u>Edit</u> <u>R</u> emove                                                     |  |  |  |  |  |
|      |                                                                                    |  |  |  |  |  |
|      | OK Cancel <u>Apply</u> Help                                                        |  |  |  |  |  |
|      |                                                                                    |  |  |  |  |  |

| Step | Description                                                                                                    |
|------|----------------------------------------------------------------------------------------------------|
| 11.  | Verify that an outbound route exists. If not, configure as shown below.<br>Enter a suitable <b>Name</b> and <b>Description</b> . In the <b>Target regular expression</b> use ^.* as a catch all entry. In the <b>Gateways</b> section, select <b>Add</b> , then from the drop down list select the entry for the OCS Mediation server. Click <b>OK</b> . |
|      | Edit Route                                                                                                    |
|      | Name: GlobalOutbound                                                                                                    |
|      | Description:                                                                                                    |
|      | GlobalOutbound                                                                                                    |
|      | A route requires a target phone number regular expression, one or more gateways, and one or more phone usages.                                                                                                    |
|      | Target phone numbers:                                                                                                    |
|      | Larget regular expression                                                                                                    |
|      |                                                                                                    |
|      | Helper                                                                                                    |
|      | Gateways                                                                                                    |
|      | Address                                                                                                    |
|      | Add                                                                                                    |
|      | Phone usages                                                                                                    |
|      | Default Usage                                                                                                    |
|      |                                                                                                    |
|      | OK Cancel Help                                                                                                    |

Solution & Interoperability Test Lab Application Notes ©2009 Avaya Inc. All Rights Reserved.

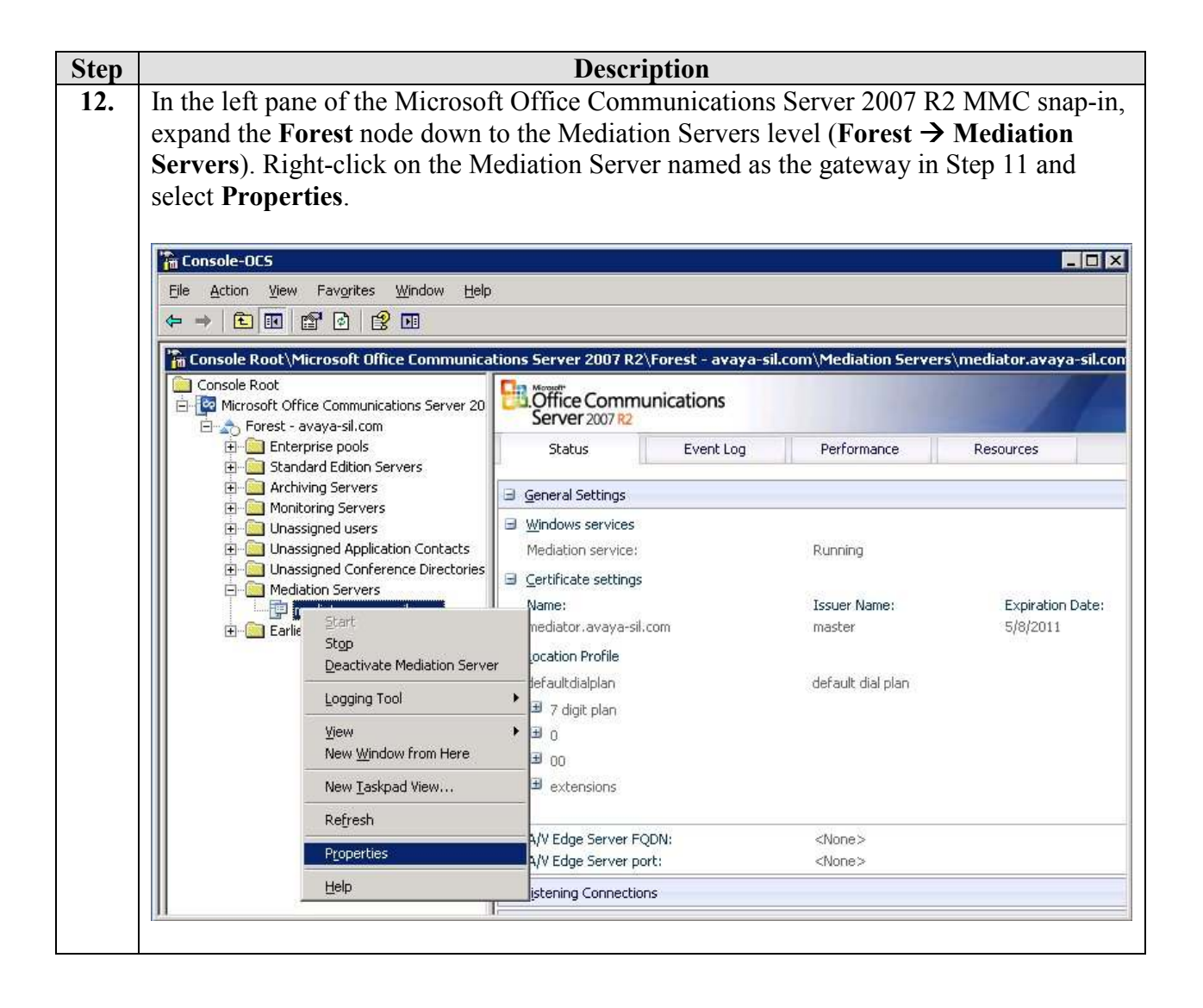

| Step | Description                                                                               |
|------|-------------------------------------------------------------------------------------------|
| 13.  | In the Mediation Server <b>Properties</b> dialog box, verify the settings as shown below. |
|      |                                                                                           |
|      | mediator.avaya-sil.com Properties                                                         |
|      | General Next Hop Connections Certificate QoE                                              |
|      | Mediation Server                                                                          |
|      |                                                                                           |
|      | EQDN: mediator.avaya-sil.com                                                              |
|      | Communications Server listening IP address:                                               |
|      | 10.10.43                                                                                  |
|      | Gateway listening IP address:                                                             |
|      | 10.10.10.43 Port: 5060                                                                    |
|      | A/V Edge Server:                                                                          |
|      | (None)                                                                                    |
|      | Default location profile:                                                                 |
|      | defaultdialplan View                                                                      |
|      | Media port range: 60000 to 64000                                                          |
|      |                                                                                           |
|      | OK Cancel Apply Help                                                                      |
|      |                                                                                           |

| Step | Description                                                                                                    |
|------|----------------------------------------------------------------------------------------------------|
| 14.  | Select the Next Hop Connections tab. In the PSTN Gateway next hop section, enter<br>the IP address of the Avaya IP Office and 5060 in the Port field. In this sample<br>configuration TCP was used; TLS was not supported. Click on OK. |
|      | mediator.avaya-sil.com Properties                                                                                                    |
|      | General Next Hop Connections Certificate QoE                                                                                                    |
|      | Office Communications Server next hop                                                                                                    |
|      | Specify the Office Communications Server used for routing inbound PSTN calls.                                                                                                    |
|      | EQDN:                                                                                                    |
|      | pool.avaya-sil.com                                                                                                    |
|      | Port: 5061                                                                                                    |
|      | PSTN Gateway next hop                                                                                                    |
|      | Specify the PSTN gateway connected to this server.                                                                                                    |
|      | Address: 10.10.10.50                                                                                                    |
|      | Pgrt: 5060                                                                                                    |
|      | Iransport: TCP                                                                                                    |
|      | Encryption level: Do not support encryption                                                                                                    |
|      | OK Cancel Apply Help                                                                                                    |

## 6. Verification Steps

The following steps may be used to verify the configuration:

- Place a call from a PSTN phone to a Microsoft EV client using the EV client's full telephone number. Verify that the call is established with two-way audio and that the calling party number displayed on the EV client is an E.164-formatted 11-digit number
- From the EV client, place a call back to the PSTN phone by double-clicking on the PSTN phone number in the MOC client Recent Contacts list. Verify that the call is established with two-way audio

## 7. Conclusion

These Application Notes described the procedures for configuring call routing between Avaya IP Office and Microsoft Office Communications Server (OCS). The call routing configuration enabled voice communications between Enterprise Voice mode MOC clients and PSTN telephones.

The following issues were observed from sanity testing of basic telephony functionality:

- Calls routed to the PSTN do not show the real caller ID of the MOC client.
- Calls cannot be muted or put on hold by MOC clients
- Calls from the PSTN with withheld caller ID display a caller ID which was created in the SIP URI configuration in Section 4.2
- E.164 numbers may clash with existing IP Office extension numbers

## 8. Additional References

This section references the product documentation relevant to these Application Notes.

The following documentation may be obtained from <u>http://support.avaya.com/</u>.

[1] "Avaya IP Office 5.0 Manager 7.0", Document 15-601011, Issue 23h, 16 July 2009

The following documentation may be obtained from http://www.microsoft.com/.

- [2] "Microsoft Office Communications Server 2007 R2 Technical Overview".
- [3] "Microsoft Office Communications Server 2007 R2 Planning and Architecture".
- [4] "Microsoft Office Communications Server 2007 R2 Deploying Enterprise Voice".
- [5] "Microsoft Office Communications Server 2007 R2 Planning for Voice".
- [6] "Microsoft Office Communications Server 2007 R2 Administering Office Communications Server 2007 R2".
- [7] "Integrating Enterprise Telephony with Office Communications Server 2007 R2", March 2009.
- [8] "Microsoft Office Communications Server 2007 R2 Important Considerations for Enterprise Voice: Please Read".

#### ©2009 Avaya Inc. All Rights Reserved.

Avaya and the Avaya Logo are trademarks of Avaya Inc. All trademarks identified by ® and <sup>TM</sup> are registered trademarks or trademarks, respectively, of Avaya Inc. All other trademarks are the property of their respective owners. The information provided in these Application Notes is subject to change without notice. The configurations, technical data, and recommendations provided in these Application Notes are believed to be accurate and dependable, but are presented without express or implied warranty. Users are responsible for their application of any products specified in these Application Notes.

Please e-mail any questions or comments pertaining to these Application Notes along with the full title name and filename, located in the lower right corner, directly to the Avaya Solution & Interoperability Test Lab at <u>interoplabnotes@list.avaya.com</u>